## メールアカウントのパスワード変更方法

1. コントロールパネルで、以下の画面を開きます コントロールパネル:

https://cp.kagoya.net/?a%5Bmid%5D%5Bmain%5D=mail&a%5Bmid%5D%5Bmail%5D=mail\_manage

2. 上記リンクをクリックするとコントロールパネルのログイン画面が表示されます

| User Control Panel                                                                |                                                        |
|-----------------------------------------------------------------------------------|--------------------------------------------------------|
| アカウント名とバスワードを入力し、「ログイン」ボゲ<br>コントロールバネルはブラウザーのクッキーが無効にが<br>確かめください。<br>バスワードを忘れた場合 | タンをクリックしてください。<br>なっておりますと機能しません。ログインに失敗する場合はクッキーの設定をお |
| アカウント名                                                                            |                                                        |
| パスワード                                                                             |                                                        |
|                                                                                   | ログイン                                                   |

アカウント名:メールアドレスを入力します。 (例:x99999xx@graduate.tuis-ac.jp) パスワード :パスワードを入力します。

「ログイン」をクリックします。

上部メニューの「メール」から「メールアカウント管理」をクリックします。

| KAGOYA<br>Internet Routing | Webサイト | メール         | データベース  | ドメイン | SSL | 接続サービス | バックアップ |
|----------------------------|--------|-------------|---------|------|-----|--------|--------|
|                            |        | メールサーノ      | (- )    |      |     |        |        |
|                            |        | ドメイン設定      | E )     |      |     |        |        |
|                            |        | メールアカウ      | 7ント追加   |      |     |        |        |
|                            |        | メールアカウ      | フント管理   |      |     |        |        |
|                            |        | メールアカウ      | シトー覧    |      |     |        |        |
|                            |        | メール設定コ      | ロクスポート  |      |     |        |        |
|                            |        | メール設定・      | (ンポート ) |      |     |        |        |
|                            |        | オプション5      | ナービス    |      |     |        |        |
|                            |        | Webメール      | 1       |      |     |        |        |
|                            |        | Activelgate | )       |      |     |        |        |
|                            |        |             |         |      |     |        |        |

## 3. [基本設定]が表示されます

|     | 基本設定                      | 転送設定                                                        | 自動返信                                                                                            | メールアドレス (セレクトドメイン)                                                          | メールアドレス (                   |
|-----|---------------------------|-------------------------------------------------------------|-------------------------------------------------------------------------------------------------|-----------------------------------------------------------------------------|-----------------------------|
| I   | メールアカウ                    | ント管理                                                        |                                                                                                 |                                                                             |                             |
| 197 | 設定を変更するメールアカウントを選択してください。 |                                                             |                                                                                                 |                                                                             |                             |
|     | kir000000.info            | ▼ 選択                                                        |                                                                                                 |                                                                             |                             |
|     |                           |                                                             |                                                                                                 |                                                                             |                             |
|     | 項目                        |                                                             | 内毛                                                                                              | ş                                                                           |                             |
|     |                           | [パスワードに使用可<br>・ パスワードには<br>・ パスワードには<br>ます 注意: パスワー<br>人名やー | J部な文字]<br>6~16文字の文字列を指定してくださ<br>半角英数字 [aからz、AからZ、Oから<br>ードにはお客様のアカウント名や、その<br>一般名詞など、辞書に記載されている | い<br>9] と一部の半角記号 [#%=-+:?_<>[[0( )^<br>の他安易に類推できる語句の利用は避け<br>単語を使用するのは危険です。 | <b>!,,]</b> が利用でき<br>てください。 |
|     |                           | 新しいパス<br>ワード                                                | 確認のため同じパスワードをもう一般                                                                               | 荒入力し、てください。                                                                 |                             |
|     |                           | 確認<br>パスワード変更                                               |                                                                                                 |                                                                             |                             |

## 4. パスワードを変更します

|         | [パスワードに使用可能な文字]<br>・ パスワードには6~16文字の文字列を指定してください<br>・ パスワードには半角英数字 [aからz、AからZ、0から9] と一部の半角記号 [#%=-+:?_◇[[()()^!,-] が利用でき<br>ます |  |  |  |
|---------|----------------------------------------------------------------------------------------------------|--|--|--|
| パマワード交面 | 注意: パスワードにはお客様のアカウント名や、その他安易に類推できる語句の利用は避けてください。<br>人名や一般名詞など、辞書に記載されている単語を使用するのは危険です。                                        |  |  |  |
| ,       | 新しいパス<br>ワード                                                                                                    |  |  |  |
|         | 確認 確認のため同じバスワードをもう一度入力してください。                                                                                                 |  |  |  |
|         | パスワード変更                                                                                                    |  |  |  |

次の項目を入力します。

| 新しいパスワード | 新しいパスワードを入力します。<br>• * 8~16文字の文字列を指定してください。<br>• * 半角英数字 [ aからz、AからZ、0から9]<br>一部の半角記号[# % = - +:?_<>[]{}()^!,.]が利<br>用できます。 |
|----------|----------------------------------------------------------------------------------------------------|
| 確認       | 確認のため、同じパスワードを入力します。                                                                                                    |

入力が完了したら、「パスワード変更」をクリックします。

5. 確認画面が表示されます

「OK」をクリックします。

6. 「パスワード変更のリクエストが送信されました。」と表示されます

パスワード変更 ・ パスワード変更のリクエストが送信されました。数分後パスワードが変更されます。:kir000000.info

この表示の後、数分でパスワードの変更は完了します。